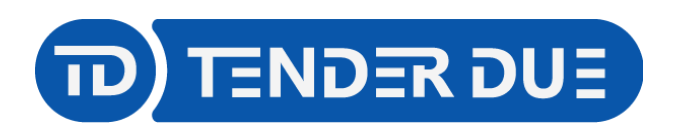

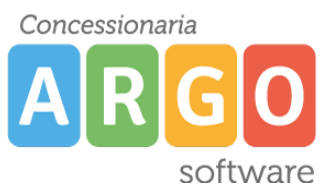

TENDER DUE S.A.S Di Giorgio Rosi – Via Melis Marini 20 09131 Cagliari – E-Mail: info@tenderdue.it Pec: tenderdue@ecert.it – Web: www.tenderdue.it

## **CREAZIONE NUOVO MODULO**

Dopo aver effettuato l'accesso al pannello di controllo è possibile creare nuovi moduli o modificare i presenti.

Dal menù Estensioni -> Moduli verranno visualizzati tutti i moduli presenti. Cliccare su

🕀 Nuovo

oppure cliccare sul titolo per modificare.

| 🐹 Sistema 🕶 Utenti 🕶 Menu 👻 Contenuti 👻 Componenti 👻 | Estensioni - Aiuto -        |                                             | sito test tend          | . 🖻 🛛 👤 👻 |
|------------------------------------------------------|-----------------------------|---------------------------------------------|-------------------------|-----------|
| 😚 Moduli (Sito)                                      | Moduli<br>Plugin            |                                             | IOOL 🐹                  | mla!"     |
| Nuovo                                                | Lingue                      | Azioni multiple                             | <ul><li>Aiuto</li></ul> | Opzioni   |
| Sito Cerca C                                         | R Strumenti di ricerca ▼ Pt | ulisci                                      | Posizione ascendete 🔹   | 20 -      |
|                                                      | Posizione *                 | Tipo Pagine                                 | Accesso Lingua          | ID        |
| DJ-MegaMenu - Mobile Menu Button                     | Nessuno                     | DJ-MegaMenu - Nessuno<br>Mobile Menu Button | Public Tutte            | 143       |
| CW Attachments Module                                | Nessuno                     | CW Attachments Nessuno<br>Module            | Public Tutte            | 144       |

Cliccando su *Nuovo* verrà richiesto il tipo di modulo; è possibile scegliere una delle diverse opzioni. Per l'inserimento di un'immagine o testo scegliere il tipo **Personalizzato**.

La finestra propone l'inserimento dei seguenti campi

| 1. | Titolo |
|----|--------|
| 2  | Tosto  |

2. Lesto 3. Posizione

| 🕱 Sistema Utenti Menu Contenuti Componenti Estensioni Aiuto                                                                                                    | sito test tend 🗗 💄                                                            |
|----------------------------------------------------------------------------------------------------|-------------------------------------------------------------------------------|
| 😚 Moduli: Personalizzato                                                                                                    | 🔀 Joomla!'                                                                    |
| ☑ Salva ✓ Salva e Chiudi + Salva e Nuovo Image: Chiudi                                                                                                    | Aiuto                                                                         |
| Titolo * Modulo Assegnazione menu Opzioni Avanzate Permessi                                                                                                    |                                                                               |
| Personalizzato<br>Sito<br>Questo modulo consente di creare un modulo utilizzando un editor WYSIWYG.                                                                                                    | Mostra titolo<br>Mostra Nascondi<br>Posizione                                 |
| Edit v   Insert v   View v   Format v   Table v   Tools v     B   I   U   S   E   E   E   Formats v   Paragraph v   serif   v   12pt   v   III   E   V   III   IIII v   IIII v   IIIII v   IIIII v   IIIII v   IIIII v   IIIII v   IIIII v   IIIII v   IIIII v   IIIII v   IIIII v   IIIII v   IIIII v   IIIIII v   IIIIIIII v   IIIIIIII v <td< th=""><th>Scrw o seleziona una posizio •<br/>Stato<br/>Pubblicato<br/>Inizio pubblicazione</th></td<> | Scrw o seleziona una posizio •<br>Stato<br>Pubblicato<br>Inizio pubblicazione |
| 2                                                                                                    | Fine pubblicazione                                                            |
|                                                                                                    | Ordinamento   1. Web Links   Lingua   Tutte   Nota                            |

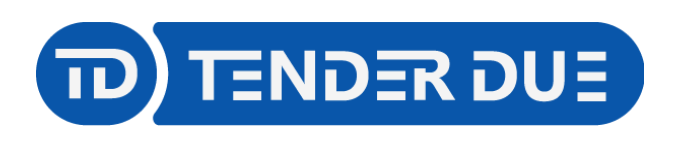

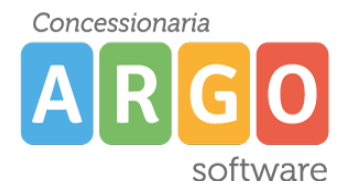

TENDER DUE S.A.S Di Giorgio Rosi – Via Melis Marini 20 09131 Cagliari – E-Mail: info@tenderdue.it Pec: tenderdue@ecert.it – Web: www.tenderdue.it

Nel campo testo, oltre alle varie funzioni sulla formattazione (grassetto, corsivo,...) è possibile:

| 1.<br>immagine) | Inserire link 🥙 (è possibile inserire link selezionando parte del testo o <b>ur</b> |  |
|-----------------|-------------------------------------------------------------------------------------|--|
| 2.              | Link ad una voce di menù del sito                                                   |  |
| 3.              | Link ad un altro articolo                                                           |  |
| 4.              | Inserimento immagine                                                                |  |

## **INSERIMENTO IMMAGINE**

Per quanto riguarda l'inserimento dell'immagine, dopo aver cliccato sul pulsante verrà visualizzata la gestione dei media in cui sono riportate tutte le immagini sinora gestite sul sito. Qualora l'immagine fosse presente, dopo averla selezionata cliccare su linserisci in alto a destra, in alternativa nella parte inferiore è presente la funzione *Carica file* in alto a <u>Scegli file Nessun file selezionato</u>

Dimensioni massime di caricamento: 8,00 MB

Nel campo Posizione scegliere la voce dal menù a tendina.

In base all'immagine seguente riportiamo le posizioni principali:

- a: Header2
- b: user2
- c: user3
- d: user4
- e: user5
- f: Advert2
- g: Advert3
- h: Advert4
- i: Advert5
- L: user6

M: left (qualora si volesse inserire un ulteriore immagine al modulo presente, modificare il modulo *Sezioni*)

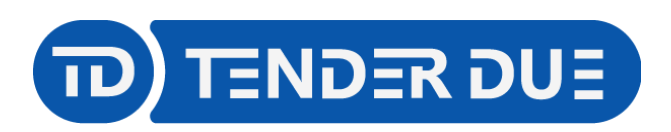

Concessionaria

TENDER DUE S.A.S Di Giorgio Rosi – Via Melis Marini 20 09131 Cagliari – E-Mail: info@tenderdue.it Pec: tenderdue@ecert.it – Web: www.tenderdue.it

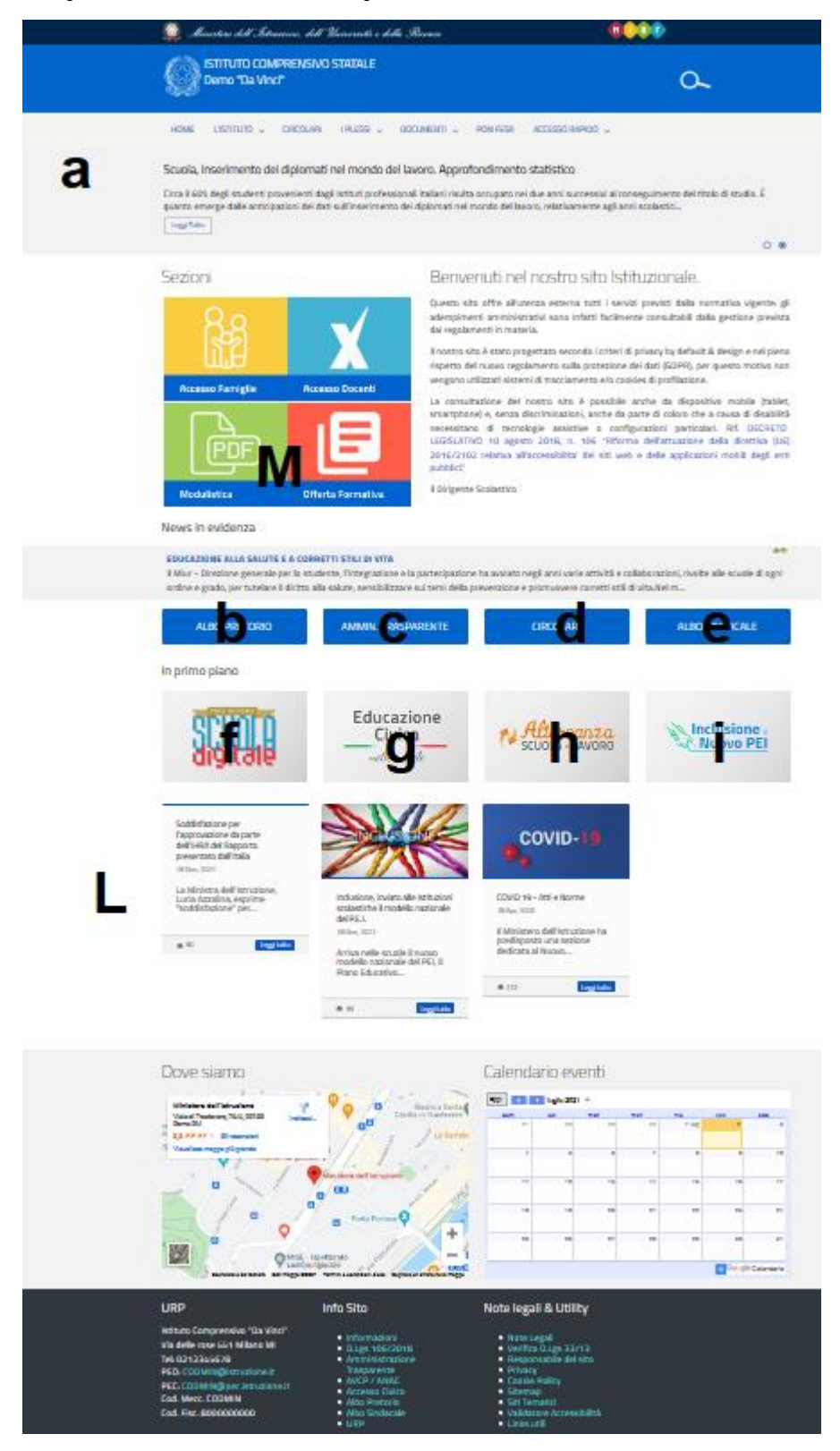